# Installing MySQL

This is a step by step guide for installing the MySQL database and MySQL Workbench, and the creation and population of the HARVESTER database.

### CONTENTS

| Downloading Software                           | 1  |
|------------------------------------------------|----|
| Installing the MySQL Database Software         | 1  |
| Installing MySQL Workbench                     | 9  |
| Creating and populating the Harvester Database | 11 |

### **Downloading Software**

All application software can be downloaded from the MySQL website. There are two applications that are required:

MySQL Database <a href="https://dev.mysql.com/downloads/mysql/5.7.html">https://dev.mysql.com/downloads/mysql/5.7.html</a>

MSQL Workbench https://dev.mysql.com/downloads/workbench/

These instructions are designed for the MSI installer option so make sure you download the MySQL Installer for Windows option. If you are new to MySQL or don't feel confident installing on the commandline, then the MSI installer is the best option. Alternatively, if you are a more advanced user, you could opt of the ZIP Archive.

## Installing the MySQL Database Software

Navigate to the downloaded MySQL database installation application, typically *mysql-installer-community-5.7.22.1.exe*, and run it.

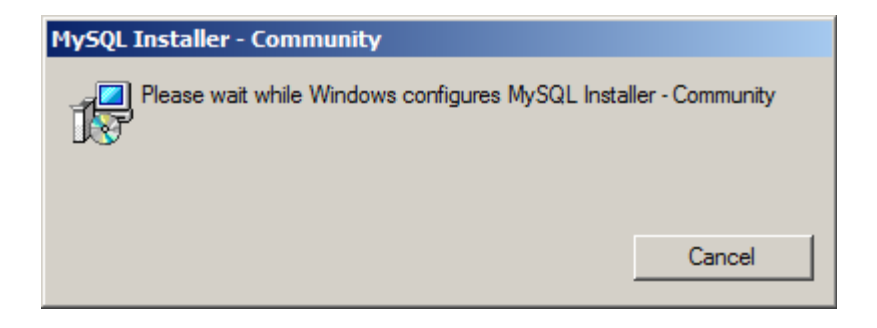

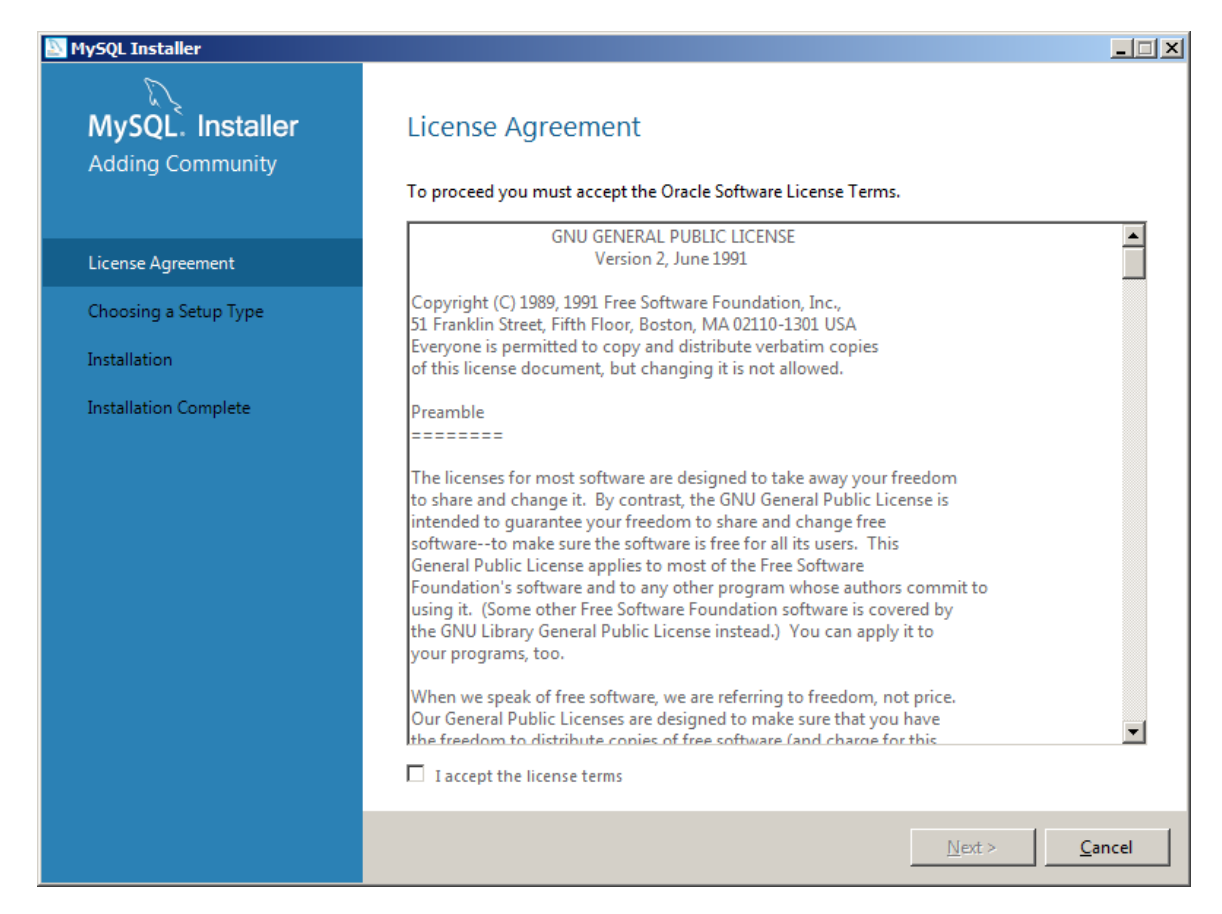

Read the licence agreement then click *I accept the licence terms* and click the *Next* button.

|                                                                            | r lease select the setap rype that saits you                                                                                                    | ur use case.                                                                                                    |
|----------------------------------------------------------------------------|----------------------------------------------------------------------------------------------------|----------------------------------------------------------------------------------------------------|
| License Agreement Choosing a Setup Type Installation Installation Complete | <ul> <li>Developer Default<br/>Installs all products needed for<br/>MySQL development purposes.</li> <li>Server only<br/>Installs only the MySQL Server<br/>product.</li> <li>Client only<br/>Installs only the MySQL Client<br/>products, without a server.</li> <li>Full<br/>Installs all included MySQL<br/>products and features.</li> <li>Custom<br/>Manually select the products that<br/>should be installed on the<br/>system.</li> </ul> | Setup Type Description<br>Installs only the MySQL Server. This type should<br>be used where you want to deploy a MySQL<br>Server, but will not be developing MySQL<br>applications. |

Select the Server only option and click Next.

| MySQL Installer                      |                                                 |                  |          |                |
|--------------------------------------|-------------------------------------------------|------------------|----------|----------------|
| MySQL. Installer<br>Adding Community | Installation                                    |                  |          |                |
|                                      | Press Execute to upgrade the following pro      | ducts.           | Program  | Notor          |
| License Agreement                    | MySQL Server 5.7.22                             | Ready to Install | Progress | Notes          |
| Choosing a Setup Type                |                                                 |                  |          |                |
| Installation                         |                                                 |                  |          |                |
| Product Configuration                |                                                 |                  |          |                |
| Installation Complete                |                                                 |                  |          |                |
|                                      |                                                 |                  |          |                |
|                                      |                                                 |                  |          |                |
|                                      |                                                 |                  |          |                |
|                                      |                                                 |                  |          |                |
|                                      |                                                 |                  |          |                |
|                                      | Click [Execute] to install or update the follow | ving packages    |          |                |
|                                      |                                                 | < <u>B</u> ack   | Execute  | <u>C</u> ancel |

Click *Execute* to begin the installation.

| NySQL Installer       |                                        |                |                | _ 🗆 ×          |
|-----------------------|----------------------------------------|----------------|----------------|----------------|
| MySQL. Installer      | Installation                           |                |                |                |
|                       | Press Execute to upgrade the following | products.      | D              | Natas          |
| License Agreement     | MySQL Server 5.7.22                    | Complete       | Progress       | Notes          |
| Choosing a Setup Type |                                        |                |                |                |
| Installation          |                                        |                |                |                |
| Product Configuration |                                        |                |                |                |
| Installation Complete |                                        |                |                |                |
|                       |                                        |                |                |                |
|                       |                                        |                |                |                |
|                       |                                        |                |                |                |
|                       |                                        |                |                |                |
|                       |                                        |                |                |                |
|                       |                                        |                |                |                |
|                       | <u>Show Details &gt;</u>               |                |                |                |
|                       |                                        | < <u>B</u> ack | <u>N</u> ext > | <u>C</u> ancel |

Installation takes a few moments.

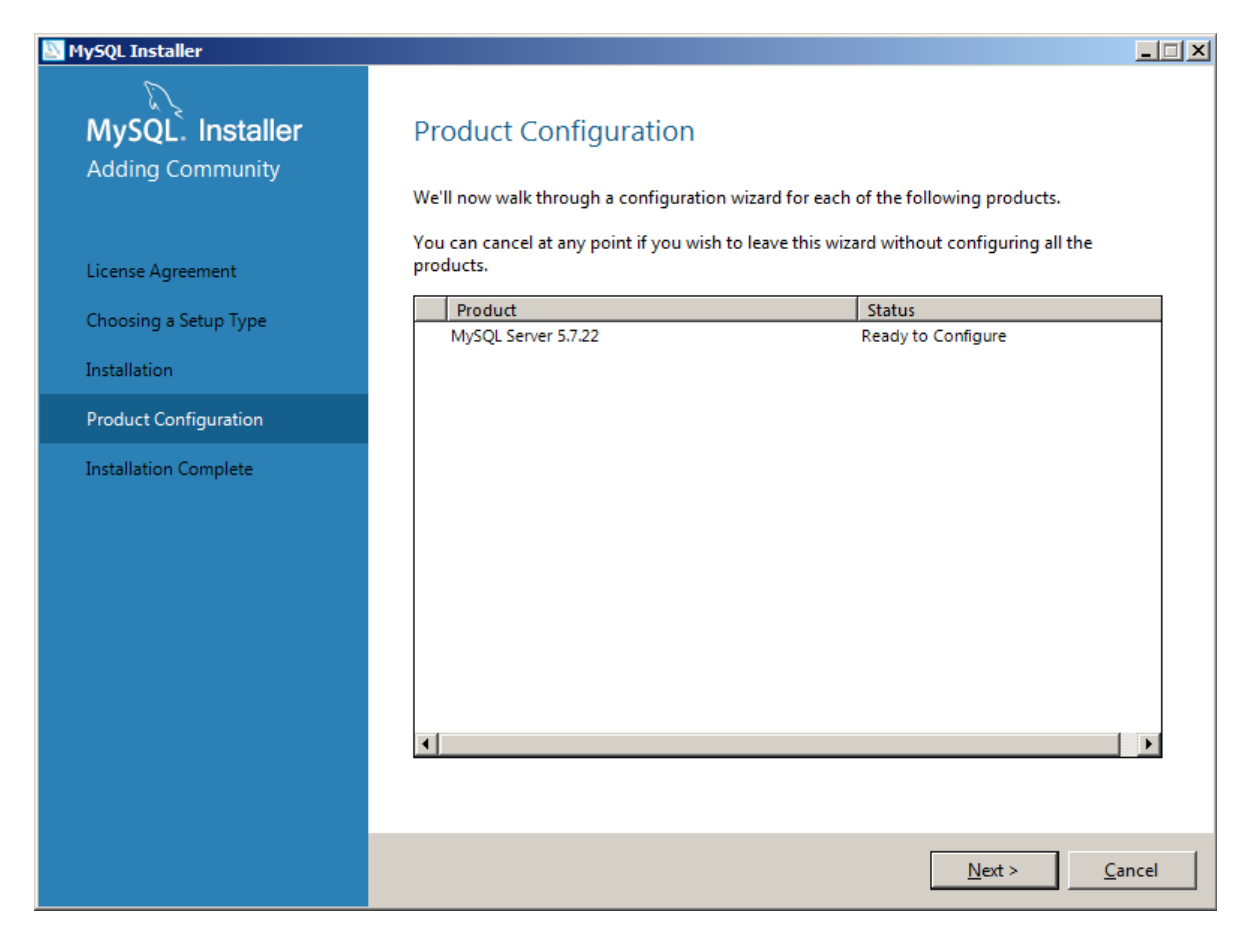

Click Next to begin configuration of MySQL. Most options are default settings.

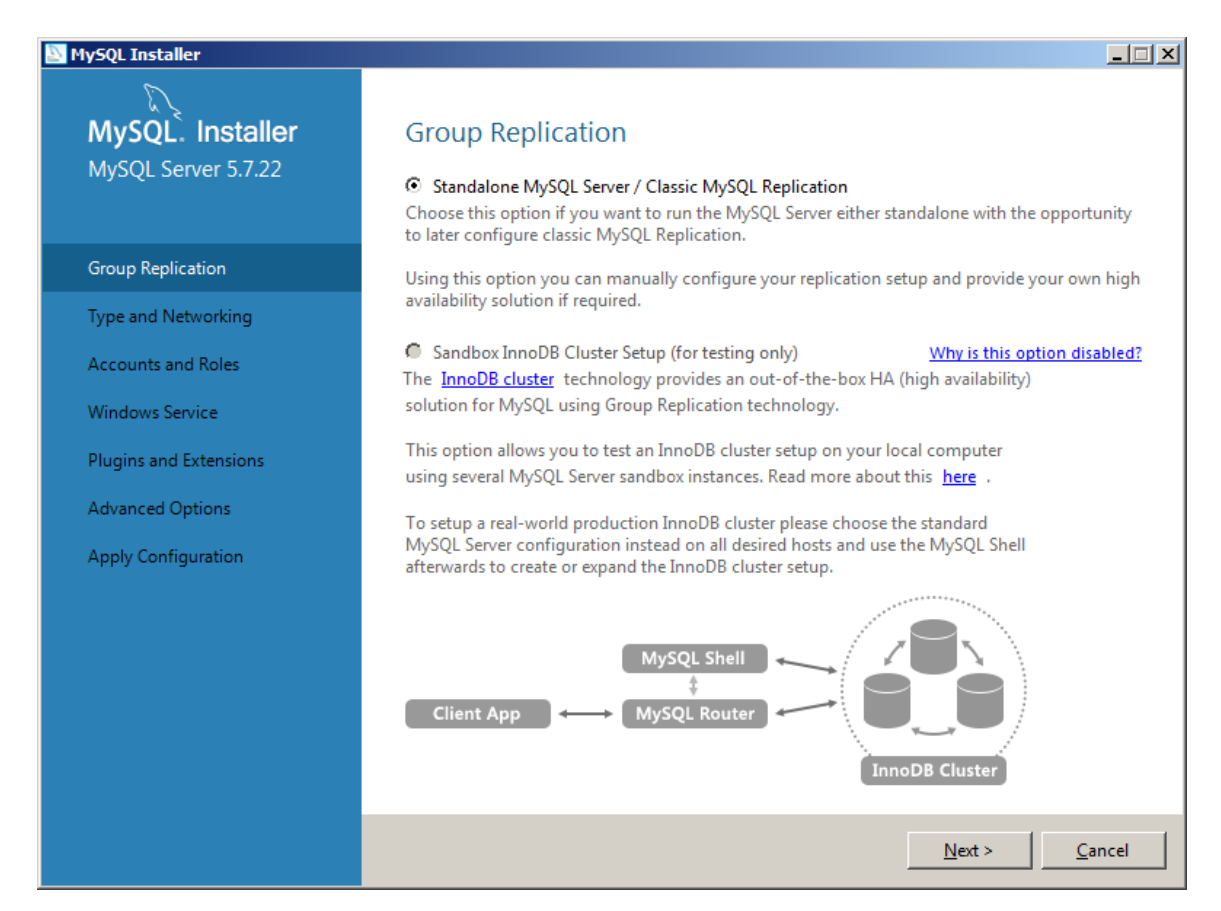

Select the default Standalone option and click Next to continue.

| NySQL Installer                         |                                                                                                    |
|-----------------------------------------|----------------------------------------------------------------------------------------------------|
| MySQL. Installer<br>MySQL Server 5.7.22 | Type and Networking<br>Server Configuration Type<br>Choose the correct server configuration type for this MySQL Server installation. This setting will<br>define how much system resources are assigned to the MySQL Server instance. |
| Group Replication                       | Config Type: Development Computer                                                                                                    |
| Type and Networking                     | Connectivity                                                                                                    |
| Accounts and Roles                      | Use the following controls to select how you would like to connect to this server.  TCP/IP Port Number: 3306                                                                                                    |
| Windows Service                         | Open Windows Firewall port for network access                                                                                                    |
| Plugins and Extensions                  | Named Pipe Pipe Name: MYSQL                                                                                                    |
| Apply Configuration                     | Shared Memory Memory Name: MYSQL                                                                                                    |
|                                         | Advanced Configuration                                                                                                    |
|                                         | Select the check box below to get additional configuration page where you can set advanced options for this server instance.  Show Advanced Options                                                                                   |
|                                         |                                                                                                    |
|                                         |                                                                                                    |
|                                         |                                                                                                    |
|                                         | < <u>B</u> ack <u>N</u> ext > <u>C</u> ancel                                                                                                    |

## Select the default options and click *Next*.

| NySQL Installer                          |                                                                                  |                                     |                               |                    |
|------------------------------------------|----------------------------------------------------------------------------------|-------------------------------------|-------------------------------|--------------------|
| MySQL. Installer<br>MySQL Server 5.7.22  | Accounts and Ro<br>Root Account Password<br>Enter the password for the<br>place. | <b>DIES</b><br>root account. Please | remember to store this pa:    | ssword in a secure |
| Group Replication<br>Type and Networking | MySQL Root Password:<br>Repeat Password:                                         |                                     | n Modium                      |                    |
| Accounts and Roles                       |                                                                                  | Password strengtr                   | E Medium                      |                    |
| Windows Service                          |                                                                                  |                                     |                               |                    |
| Plugins and Extensions                   | MySQL User Accounts                                                              |                                     |                               |                    |
| Apply Configuration                      | Create MySQL user accour<br>consists of a set of privile                         | nts for your users and ges.         | applications. Assign a role f | to the user that   |
|                                          | MySQL Username                                                                   | Host                                | User Role                     | Add User           |
|                                          |                                                                                  |                                     |                               | Edit User          |
|                                          |                                                                                  |                                     | < <u>B</u> ack <u>N</u> ex    | t > Cancel         |

Now set a root password and keep it safe. You will need it to administer the daytabase. Now click *Add User* to create a database user.

| 🔝 MySQL User De | tails            |                                 | x |
|-----------------|------------------|---------------------------------|---|
| Please specify  | the usernam      | e, password, and database role. |   |
| Server          | Username<br>Host | alpha<br>localhost              |   |
|                 | Role             | DB Admin 💌                      |   |
|                 | Authentication   | MySQL                           |   |
|                 | Password         | •••••                           |   |
| Cont            | firm Password    | •••••                           |   |
|                 |                  | Password Strength: Weak         |   |
|                 |                  | <u>O</u> K <u>C</u> ancel       |   |

Create the new database user and set the Host to localhost.

| NySQL Installer                         |                                                                                  |                                        |                       |                                     |
|-----------------------------------------|----------------------------------------------------------------------------------|----------------------------------------|-----------------------|-------------------------------------|
| MySQL. Installer<br>MySQL Server 5.7.22 | Accounts and Ro<br>Root Account Password<br>Enter the password for the<br>place. | D <b>les</b><br>root account. Please r | remember to store th  | is password in a secure             |
| Group Replication                       | MySQL Root Password:                                                             | •••••                                  |                       |                                     |
| Type and Networking                     | Repeat Password:                                                                 | Password strength:                     | Medium                |                                     |
| Accounts and Roles                      |                                                                                  |                                        |                       |                                     |
| Windows Service                         |                                                                                  |                                        |                       |                                     |
| Plugins and Extensions                  | MySQL User Accounts                                                              |                                        |                       |                                     |
| Apply Configuration                     | Create MySQL user accour<br>consists of a set of privile                         | nts for your users and a<br>ges.       | pplications. Assign a | role to the user that               |
|                                         | MySQL Username                                                                   | Host                                   | User Role             | Add User                            |
|                                         | alpha                                                                            | localhost                              | DB Admin              | <u>E</u> dit User<br><u>D</u> elete |
|                                         |                                                                                  |                                        | < <u>B</u> ack        | Next > Cancel                       |

Click Next.

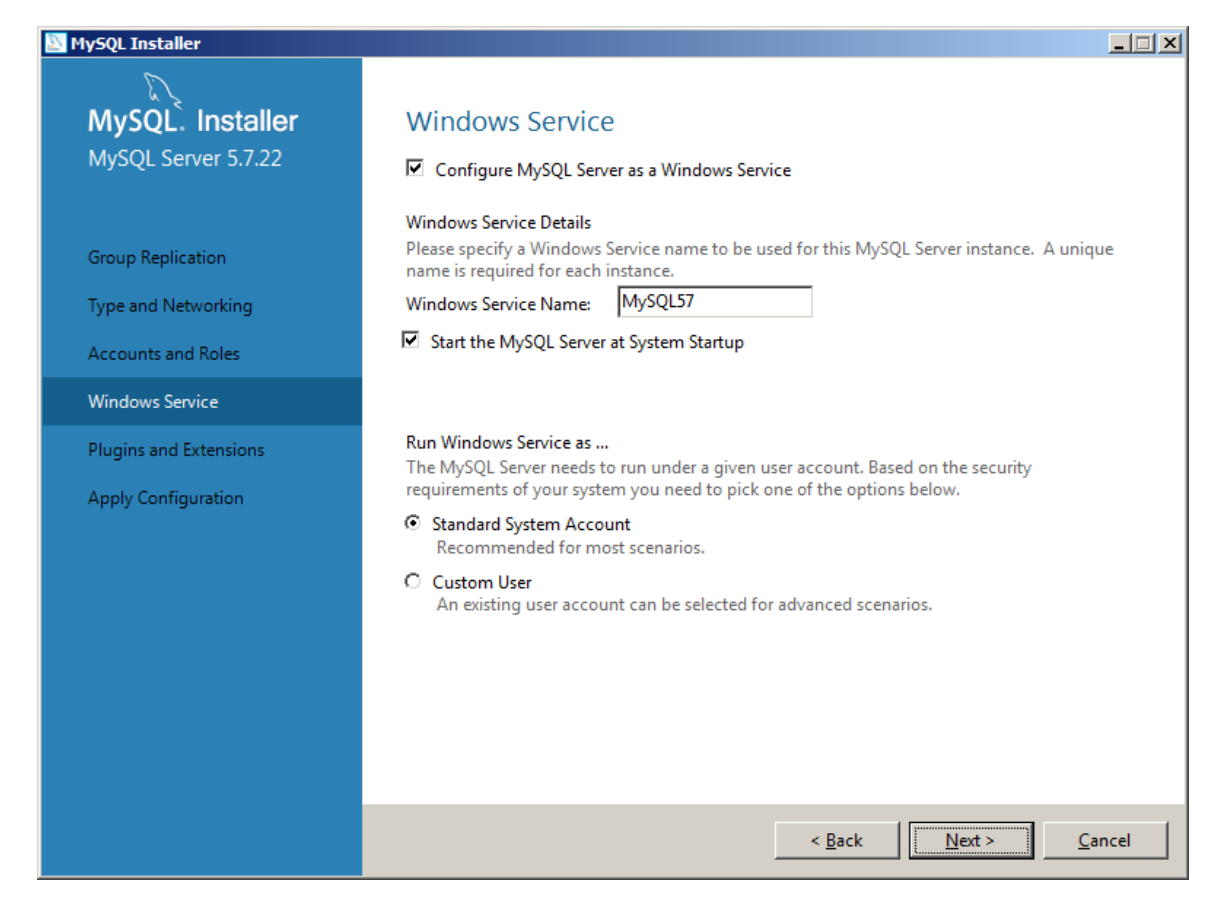

#### Select the default options and click *Next*.

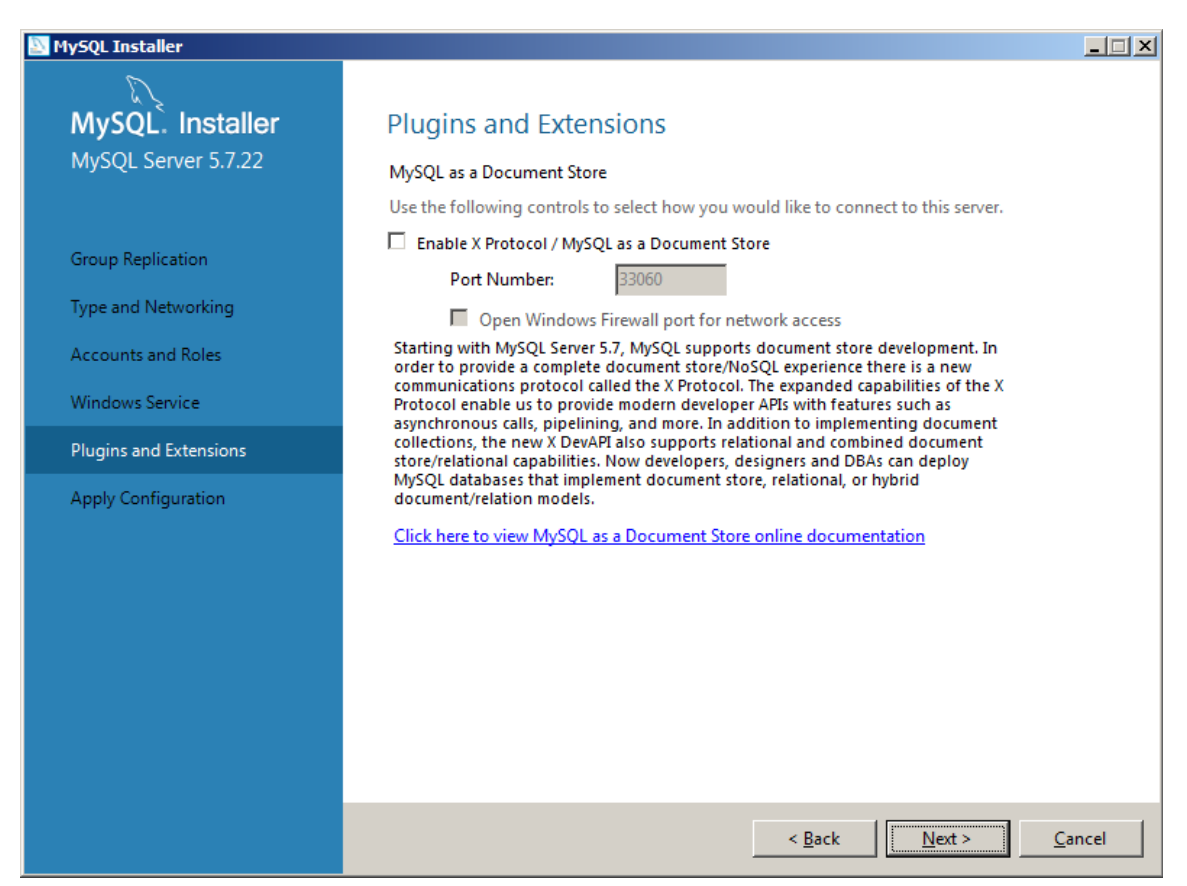

Select the default options and click *Next*.

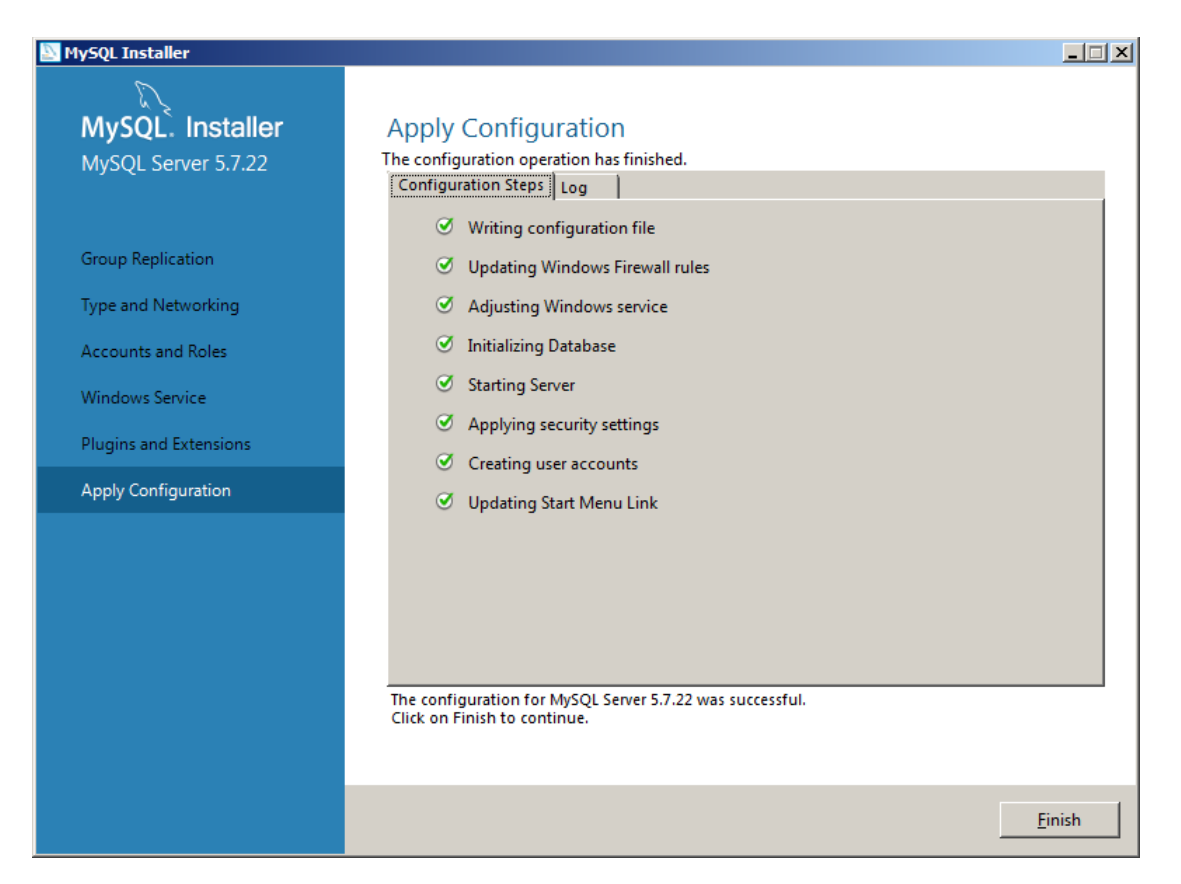

The installer will now apply the configuration setting to the database. When the configuration is completed, click *Finish*.

| MySQL Installer                      |                                                              |                                                  |       |
|--------------------------------------|--------------------------------------------------------------|--------------------------------------------------|-------|
| MySQL. Installer<br>Adding Community | Product Configuration We'll now walk through a configuration | n wizard for each of the following products.     |       |
| License Agreement                    | You can cancel at any point if you wish<br>products.         | to leave this wizard without configuring all the |       |
| Choosing a Setup Type                | Product                                                      | Status                                           |       |
| Installation                         | MySQL Server 5.7.22                                          | Configuration Complete.                          |       |
| Product Configuration                |                                                              |                                                  |       |
| Installation Complete                |                                                              |                                                  |       |
|                                      |                                                              |                                                  |       |
|                                      |                                                              |                                                  |       |
|                                      | ۲.                                                           |                                                  | F     |
|                                      |                                                              |                                                  |       |
|                                      |                                                              | <u>N</u> ext > <u>C</u>                          | ancel |

Click *Next* to begin Product configuration.

| NySQL Installer                      |                                                                         |       |
|--------------------------------------|-------------------------------------------------------------------------|-------|
| MySQL. Installer<br>Adding Community | Installation Complete<br>The installation procedure has been completed. |       |
| License Agreement                    | Copy Log to Clipboard                                                   |       |
| Choosing a Setup Type                |                                                                         |       |
| Installation                         |                                                                         |       |
| Product Configuration                |                                                                         |       |
| Installation Complete                |                                                                         |       |
|                                      |                                                                         |       |
|                                      |                                                                         |       |
|                                      |                                                                         |       |
|                                      |                                                                         |       |
|                                      |                                                                         |       |
|                                      |                                                                         |       |
|                                      |                                                                         |       |
|                                      | <u> </u>                                                                | inish |

## Installing MySQL Workbench

Navigate to the downloaded MySQL Workbench software, typically *mysql-workbench-community- 6.3.8-win32.exe*, and run it.

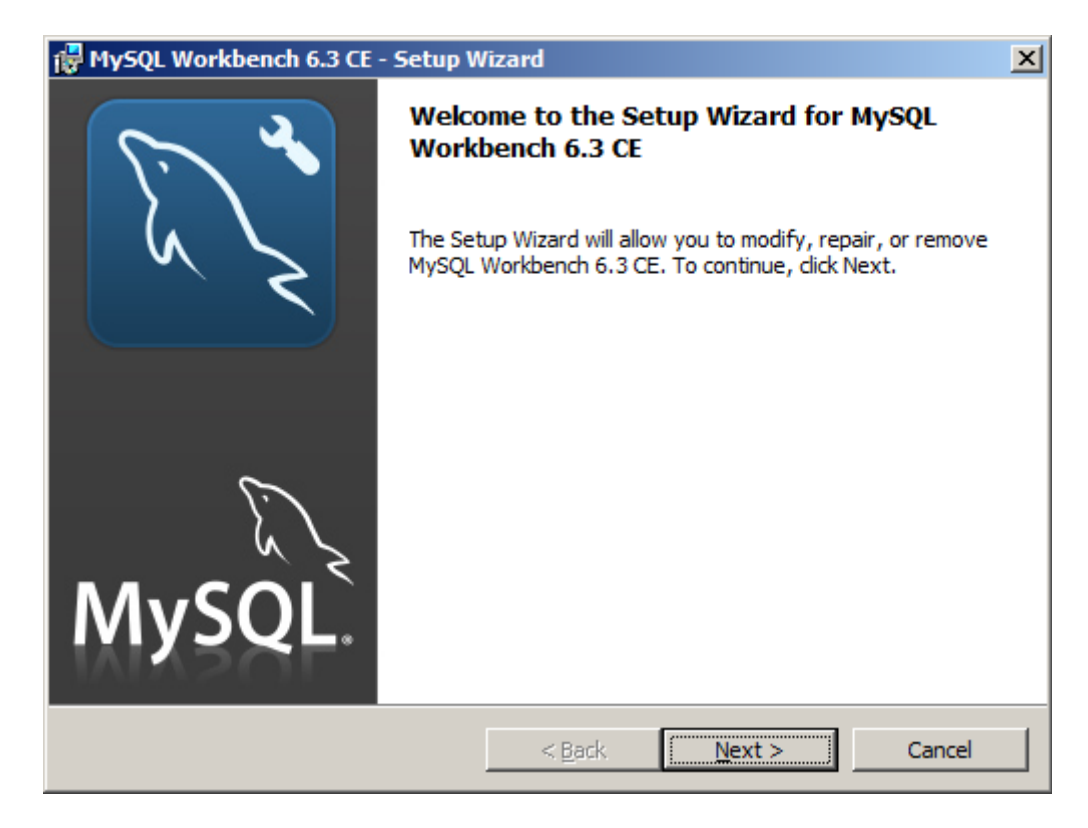

Click Next.

Select the *Add* option and click *Next*.

| 🔂 MySQL Workbench 6.3 CE - Setup W                       | izard                |                                                                                            | ×                                               |
|----------------------------------------------------------|----------------------|--------------------------------------------------------------------------------------------|-------------------------------------------------|
| Custom Setup<br>Select the program features you want ins | stalled.             |                                                                                            | e a                                             |
| Click on an icon in the list below to change h           | now a feature is in: | stalled.                                                                                   |                                                 |
| Program Shortcut                                         |                      | Feature Descrip<br>Core component<br>MySQL Workben<br>This feature req<br>your hard drive. | tion<br>ts needed to run<br>uch<br>uires 0KB on |
| Help                                                     | < <u>B</u> ack       | <u>N</u> ext >                                                                             | Cancel                                          |

Click Next.

| 🖶 MySQL Workbench 6.3 CE - Setup Wizard                                                                         |
|----------------------------------------------------------------------------------------------------|
| Ready to Modify the Program                                                                                     |
| The wizard is ready to begin installation.                                                                      |
| If you want to review or change any of your installation settings, click Back. Click Cancel to exit the wizard. |
| Current Settings:                                                                                               |
| Setup Type:                                                                                                    |
|                                                                                                    |
| Destination Folder:                                                                                             |
| C:\Program Files\MySQL\MySQL Workbench 6.3 CE\                                                                  |
|                                                                                                    |
|                                                                                                    |
|                                                                                                    |
|                                                                                                    |
|                                                                                                    |
| < <u>B</u> ack <u>Install</u> Cancel                                                                            |

Click *Install*. The installation will only take a few moments then the **Completed** screen will be displayed.

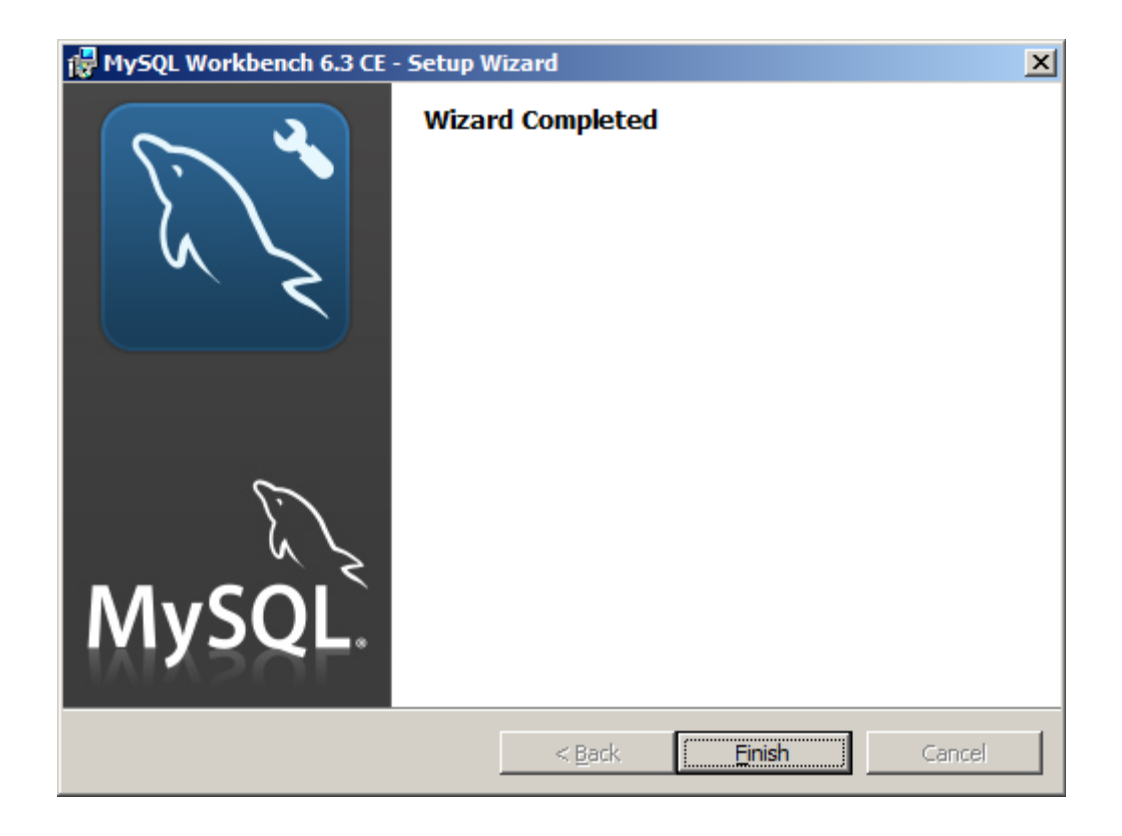

# Creating and Populating the Harvester Database

Open the MySQL Workbench application.

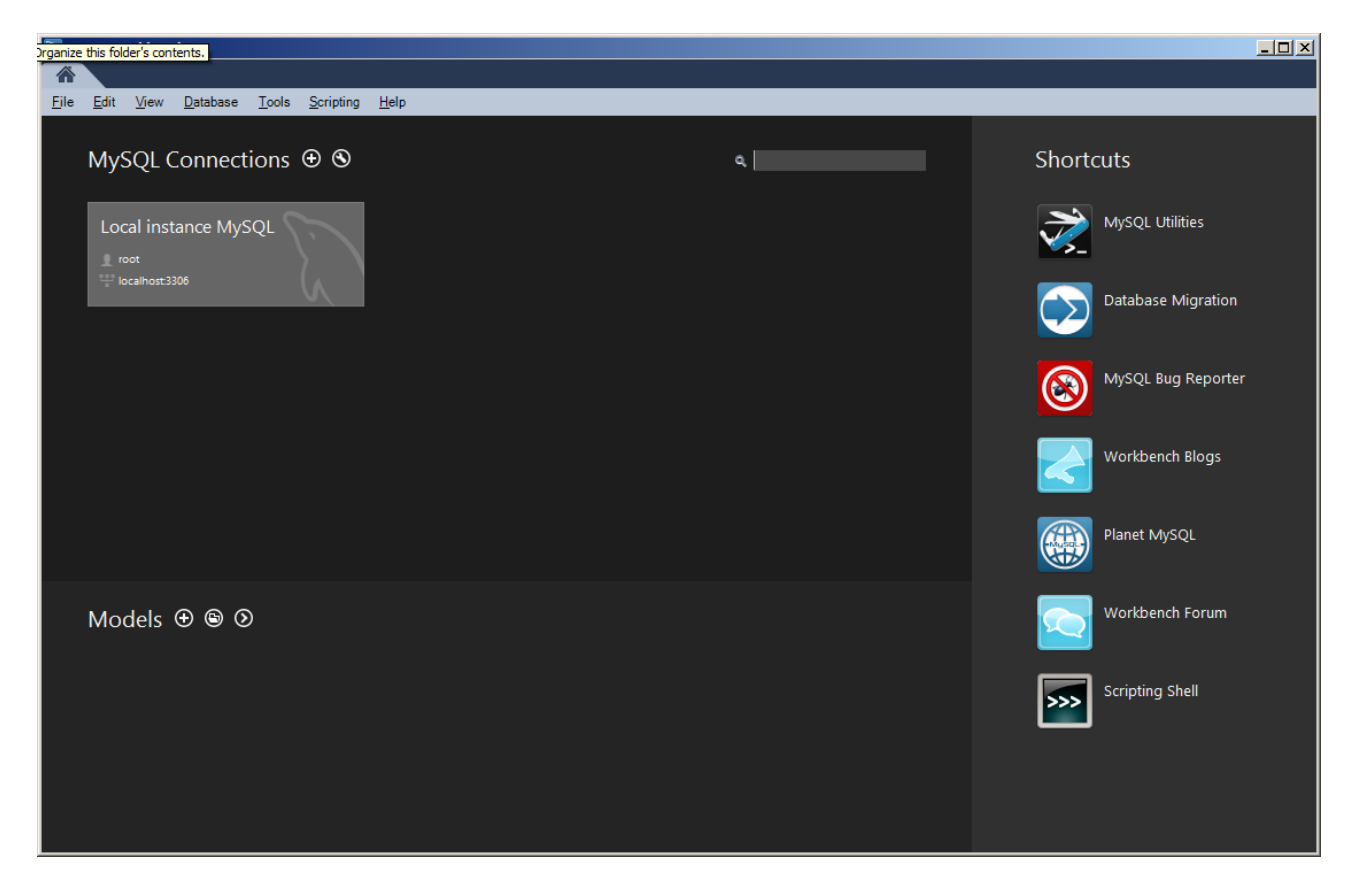

Click on the *Local Instance MySQL* box to log into the local database.

| 🕅 Connect to MySQL Server                           |           |                        |
|-----------------------------------------------------|-----------|------------------------|
| Please enter password for the<br>following service: |           |                        |
| Workbench                                           | Service:  | Mysql@localhost:3306   |
|                                                     | User:     | root                   |
|                                                     | Password: |                        |
|                                                     |           | Save password in vault |
|                                                     |           | OK Cancel              |

Enter the root password to that set when you were installing the database and click *Ok*.

Once Workbench is open, navigate to the *Open SQL Script* in the the *File* menu.

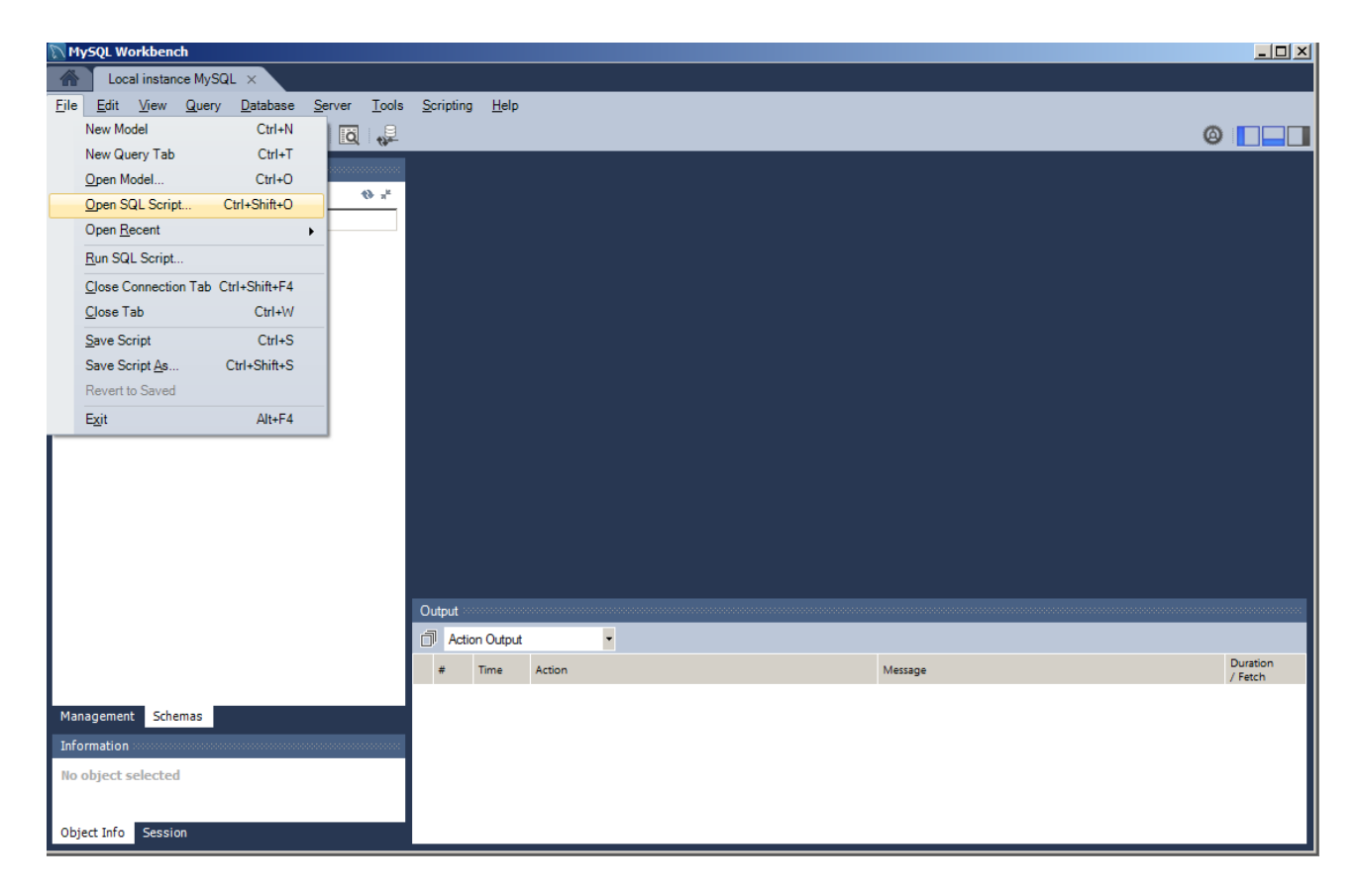

In the file dialog box, navigate to

C:\Program Files (x86)\SIGINT Systems\Harvester\resources\setup\database

and open the *create\_db.sql* file.

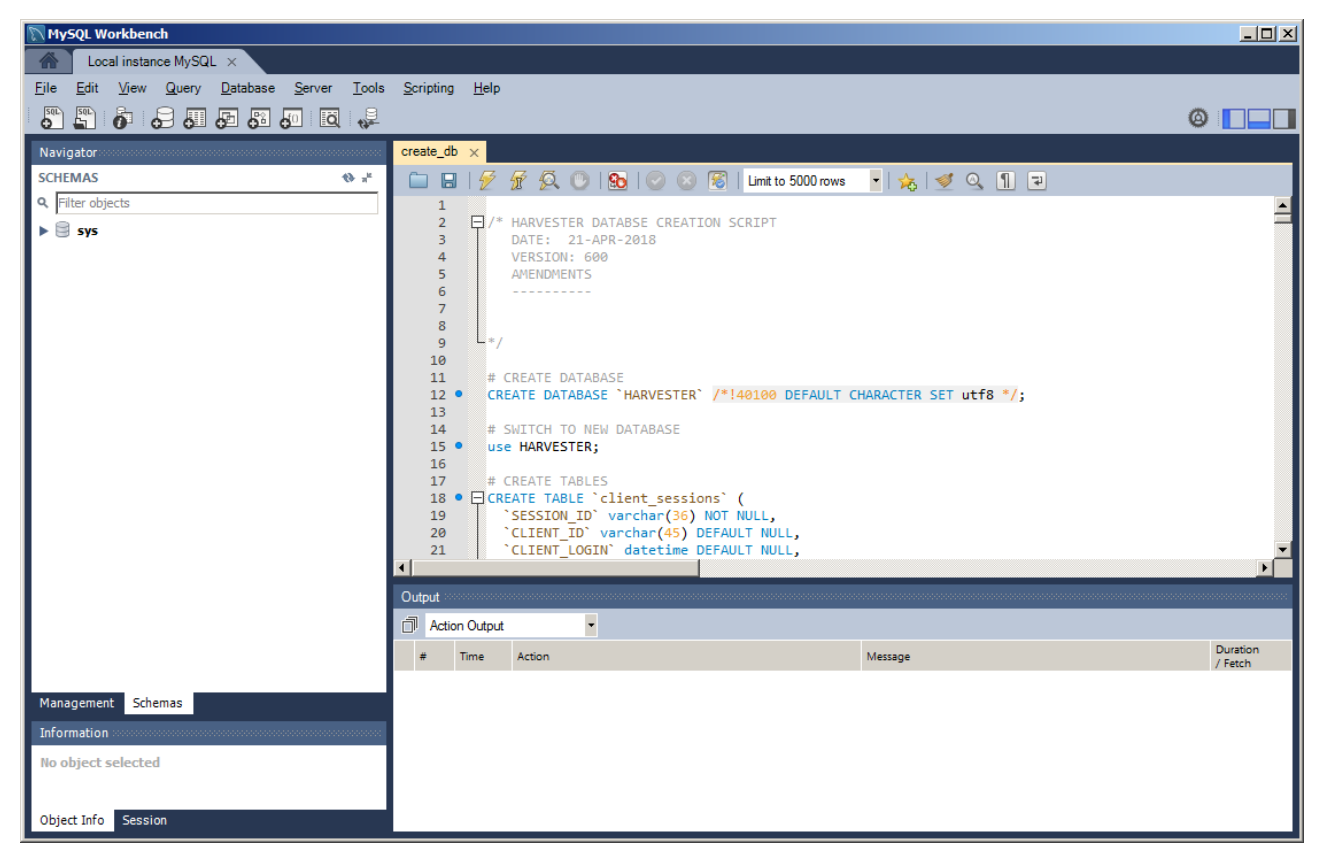

Once the file is open, click the *Execute* icon  $\checkmark$  on the toolbar.

This will create the new HARVESTER database. Next open and execute the *populate\_db.sql* file. This will build all the narrative tables that HARVESTER requires to run.

Once the is done, the MySQL has been successfully installed and the HARVESTER has been successfully created.

#### You can now run HARVESTER for the first time!